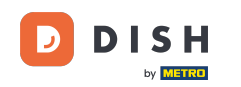

i Welcome to the dashboard of DISH Reservation. In this tutorial, we show you how to manage your tables and seats.

| <b>DISH</b> RESERVATION   |                                                                   |                                                          | 🜲 Test Restaurant - Test 🕤 🏻 🏜 🗸 🕞                             |
|---------------------------|-------------------------------------------------------------------|----------------------------------------------------------|----------------------------------------------------------------|
| Reservations              | Have a walk-in customer? Received a reservation reservation book! | request over phone / email? Don't forget to add it to yo | OUR WALK-IN ADD RESERVATION                                    |
| न Table plan              |                                                                   | Thu, 28 Sep - Thu, 28 Sep                                |                                                                |
| 🐣 Guests                  | You have no limits configured for the selected da                 | te.                                                      | Add a new limit                                                |
| Feedback                  | ⊖ All ⊖ Completed                                                 | Upcoming OCancelled                                      | <b>岗0 卷</b> 0                                                  |
| 🗠 Reports                 |                                                                   |                                                          |                                                                |
|                           |                                                                   | No reservations available                                |                                                                |
| Too many guests in house? | Print                                                             |                                                          | 8                                                              |
| Pause online reservations | Designed by Hospitality Digital GmbH. All rights reserved.        |                                                          | FAQ   Terms of use   Imprint   Data privacy   Privacy Settings |

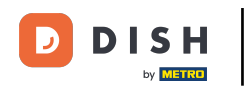

#### • First, go to Settings on the menu to your left.

| <b>DISH</b> RESERVATION                                |                                                 |                               |                              | ♦•                       | Test Restaurant - Te   | st 🖸   📲          | × (•)          |
|--------------------------------------------------------|-------------------------------------------------|-------------------------------|------------------------------|--------------------------|------------------------|-------------------|----------------|
| Reservations                                           | Have a walk-in customer? F<br>reservation book! | Received a reservation reques | st over phone / email? Don't | forget to add it to your | WALK-IN AE             | D RESERVATION     |                |
| 🎮 Table plan                                           |                                                 |                               |                              |                          |                        |                   |                |
| 🎢 Menu                                                 | <                                               |                               | Thu, 28 Sep - Thu, 2         | 8 Sep                    |                        |                   | <b>&gt;</b>    |
| 🐣 Guests                                               | You have no limits configur                     | ed for the selected date.     |                              |                          |                        | Add a new limit   |                |
| Feedback                                               |                                                 |                               |                              |                          |                        |                   |                |
| 🗠 Reports                                              |                                                 |                               | Opcoming                     | ⊖ Cancelled              | 0 🗹 0                  | <b>&amp;</b> 0    |                |
| 🏟 Settings 👻                                           |                                                 |                               |                              |                          |                        |                   |                |
|                                                        |                                                 |                               | No reservations a            | available                |                        |                   |                |
|                                                        | Print                                           |                               |                              |                          |                        |                   | 2              |
| Too many guests in house?<br>Pause online reservations | Designed by Hospitality Digital GmbH            | H. All rights reserved.       |                              | FAQ                      | Terms of use   Imprint | Data privacy   Pr | ivacy Settings |

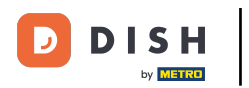

# • And then select Table/Seats.

| <b>DISH</b> RESERVATION                                  |                                                      |                             |                              | <b>\$</b> °           | Test Restaurant - Te   | st 🖸   🍀 🖌            |            |
|----------------------------------------------------------|------------------------------------------------------|-----------------------------|------------------------------|-----------------------|------------------------|-----------------------|------------|
| Reservations                                             | Have a walk-in customer? Receiv<br>reservation book! | ed a reservation request ov | er phone / email? Don't forg | get to add it to your | WALK-IN AE             | DD RESERVATION        |            |
| Ħ Table plan                                             | •                                                    |                             | Thu, 28 Sep - Thu, 28 Se     | ep                    |                        |                       |            |
| 🛎 Guests                                                 | You have no limits configured for                    | the selected date.          |                              |                       | •                      | Add a new limit       |            |
| Feedback                                                 | ⊖ All                                                | ○ Completed                 | Upcoming                     | ○ Cancelled           | 년 0                    | <b>2</b> 0            |            |
| 🗠 Reports                                                |                                                      |                             |                              |                       | _                      |                       |            |
| Hours     Reservations                                   |                                                      |                             |                              |                       |                        |                       |            |
| 음 Tables/Seats                                           |                                                      |                             |                              |                       |                        |                       |            |
| <ul> <li>Reservation limits</li> <li>% Offers</li> </ul> |                                                      |                             |                              |                       |                        |                       |            |
| ♠ Notifications ♠ Account                                |                                                      |                             | No reservations avail        | lable                 |                        |                       |            |
| 𝔗 Integrations                                           | Print                                                |                             |                              |                       |                        |                       | ?          |
| Too many guests in house?                                | Designed by Hospitality Digital GmbH. All rig        | hts reserved.               |                              | FAQ                   | Terms of use   Imprint | Data privacy   Privac | y Settings |

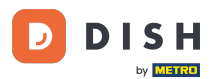

If you chose the seats-based setup, you can enter the number of available seats at the corresponding input field. Note: Seats-based setup will manage reservations regarding the total number of seats available.

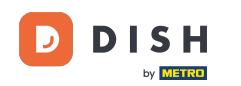

| <b>DISH</b> RESERVATION   |                                                                                                    | <b>*</b> •                             | Test Restaurant - Test $igodol $                  | <u>খ</u> দ্দ ~ |        |
|---------------------------|----------------------------------------------------------------------------------------------------|----------------------------------------|---------------------------------------------------|----------------|--------|
| Reservations              | If you choose to use seats-based setup, reservations will be managed according to the total number of sea<br>If you choose table-based setup, all reservations will be assigned one or more tables automatically. You wil<br>assigned tables. Only you can see the assigned tables. Your guests are not shown tables during the reserva | ts availab<br>I have the<br>ation proc | e.<br>possibility to modify the automatic<br>ess. | ally           |        |
| 🛏 Table plan              | Do you wish to enable table-based setup?                                                                                                    |                                        |                                                   |                |        |
| 🎢 Menu                    |                                                                                                    |                                        |                                                   |                |        |
| 🐣 Guests                  | How many seats are available for reservation in your establishment?                                                                                                    |                                        | 6                                                 |                |        |
| ③ Feedback                |                                                                                                    |                                        |                                                   | SAVE           |        |
| 🗠 Reports                 |                                                                                                    |                                        |                                                   |                |        |
| 🌣 Settings 👻              |                                                                                                    |                                        |                                                   |                |        |
| () Hours                  |                                                                                                    |                                        |                                                   |                |        |
| 🖾 Reservations            |                                                                                                    |                                        |                                                   |                |        |
| A Tables/Seats            |                                                                                                    |                                        |                                                   |                |        |
| 💼 Reservation limits      |                                                                                                    |                                        |                                                   |                |        |
| % Offers                  |                                                                                                    |                                        |                                                   |                |        |
| ♠ Notifications           |                                                                                                    |                                        |                                                   |                |        |
| 😚 Account                 |                                                                                                    |                                        |                                                   |                |        |
|                           |                                                                                                    |                                        |                                                   |                |        |
| Too many guests in house? | Designed by Hospitality Digital GmbH. All rights reserved.                                                                                                    | FAQ                                    | Terms of use   Imprint   Data privacy             | Privacy Se     | ttings |

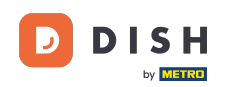

# If you wish to use a table-based setup, simply use the switch to enable it. Note: A table-based setup will assign reservations automatically to tables.

| DISH RESERVATION                      |                                                                                                    | <b>*</b> •                               | Test Restaurant - Test                           | )│ ╬╞ ⋎           |          |
|---------------------------------------|----------------------------------------------------------------------------------------------------|------------------------------------------|--------------------------------------------------|-------------------|----------|
| Reservations                          | If you choose to use seats-based setup, reservations will be managed according to the total number of sea<br>If you choose table-based setup, all reservations will be assigned one or more tables automatically. You wi<br>assigned tables. Only you can see the assigned tables. Your guests are not shown tables during the reserv | ats availab<br>Il have the<br>ation proc | le.<br>e possibility to modify the auto<br>:ess. | matically         |          |
| Ħ Table plan                          | Do you wish to enable table-based setup?                                                                                                    |                                          |                                                  |                   |          |
| <b>"1</b> Menu                        |                                                                                                    |                                          |                                                  |                   |          |
| 📇 Guests                              | How many seats are available for reservation in your establishment?                                                                                                    |                                          | 6                                                |                   |          |
| 🕲 Feedback                            |                                                                                                    |                                          |                                                  | SAVE              |          |
| 🗠 Reports                             |                                                                                                    |                                          |                                                  |                   |          |
| 🏟 Settings 👻                          |                                                                                                    |                                          |                                                  |                   |          |
| () Hours                              |                                                                                                    |                                          |                                                  |                   |          |
| D Reservations                        |                                                                                                    |                                          |                                                  |                   |          |
| Tables/Seats                          |                                                                                                    |                                          |                                                  |                   |          |
| 💼 Reservation limits                  |                                                                                                    |                                          |                                                  |                   |          |
| % Offers                              |                                                                                                    |                                          |                                                  |                   |          |
| ♣ Notifications                       |                                                                                                    |                                          |                                                  |                   |          |
| 希 Account                             |                                                                                                    |                                          |                                                  |                   |          |
| ${oldsymbol \mathscr O}$ Integrations |                                                                                                    |                                          |                                                  |                   |          |
|                                       | Designed by Hospitality Digital GmbH. All rights reserved.                                                                                                    | FAQ                                      | Terms of use   Imprint   Data p                  | orivacy   Privacy | Settings |
| oo many guests in house?              |                                                                                                    |                                          |                                                  |                   |          |

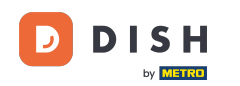

Switching from seats-based to table-based setup will automatically assign all existing reservations to tables.

| <b>DISH</b> RESERVATION  |                                                                                                    | <b>*</b> *                                 | Test Restaurant - Test 🕤                           | 제<br>전<br>전<br>전<br>전<br>전<br>전 |        |
|--------------------------|----------------------------------------------------------------------------------------------------|--------------------------------------------|----------------------------------------------------|---------------------------------|--------|
| E Reservations           | If you choose to use seats-based setup, reservations will be managed according to the total number of se<br>If you choose table-based setup, all reservations will be assigned one or more tables automatically. You wi<br>assigned tables. Only you can see the assigned tables. Your guests are not shown tables during the reserv | ats availab<br>ill have the<br>/ation proc | le.<br>9 possibility to modify the automa<br>2ess. | tically                         |        |
| Ħ Table plan             | Do you wish to enable table-based setup?                                                                                                    |                                            |                                                    |                                 |        |
| 🍴 Menu                   |                                                                                                    |                                            |                                                    |                                 | ۰.     |
| 🛎 Guests                 | How many seats are available for reservation in your establishment?                                                                                                    |                                            | 6                                                  |                                 |        |
| Seedback                 |                                                                                                    |                                            |                                                    | 🗟 SAVE                          |        |
| 🗠 Reports                |                                                                                                    |                                            |                                                    |                                 |        |
| 🗢 Settings 👻             |                                                                                                    |                                            |                                                    |                                 |        |
| () Hours                 |                                                                                                    |                                            |                                                    |                                 |        |
| 🖾 Reservations           |                                                                                                    |                                            |                                                    |                                 |        |
| Tables/Seats             |                                                                                                    |                                            |                                                    |                                 |        |
| 🛱 Reservation limits     |                                                                                                    |                                            |                                                    |                                 |        |
| % Offers                 |                                                                                                    |                                            |                                                    |                                 |        |
| ♠ Notifications          |                                                                                                    |                                            |                                                    |                                 |        |
| 😚 Account                |                                                                                                    |                                            |                                                    |                                 |        |
| ${\cal S}$ Integrations  |                                                                                                    |                                            |                                                    |                                 |        |
| oo many guests in house? | Designed by Hospitality Digital GmbH. All rights reserved.                                                                                                    | FAQ                                        | Terms of use   Imprint   Data priva                | cy   Privacy Se                 | ttings |

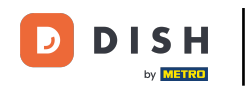

#### If you chose the table-based setup, you can manage your areas with the designated editing icon.

| <b>DISH</b> RESERVATION                  |                                                                  |                                                    |                                                             |                                                          |                                                      |                                                                                         | <b>*</b> *                                   | Test Restaurant - Test 🤇                                          |                             | × (• |
|------------------------------------------|------------------------------------------------------------------|----------------------------------------------------|-------------------------------------------------------------|----------------------------------------------------------|------------------------------------------------------|-----------------------------------------------------------------------------------------|----------------------------------------------|-------------------------------------------------------------------|-----------------------------|------|
| Reservations                             | If you choose to us<br>If you choose table<br>assigned tables. C | se seats-based<br>e-based setup<br>Only you can se | d setup, reservat<br>o, all reservations<br>ee the assigned | ions will be ma<br>s will be assigne<br>tables. Your gue | naged accordin<br>ed one or more<br>ests are not sho | g to the total number of s<br>tables automatically. You w<br>wn tables during the reser | eats availab<br>vill have the<br>vation proc | ole.<br>e possibility to modify the auto<br>sess.                 | omatically                  |      |
| 🍽 Table plan                             | You are using ta                                                 | able-based set                                     | up                                                          |                                                          |                                                      |                                                                                         |                                              |                                                                   | •                           | 0    |
| <b>"1</b> Menu                           |                                                                  |                                                    |                                                             |                                                          |                                                      |                                                                                         |                                              |                                                                   |                             |      |
| 🛎 Guests                                 | IMPORTANT: Ple<br>properly work fo                               | ease be aware<br>or existing res                   | that the change<br>ervations, please                        | e to table mode<br>make sure tha                         | e can take some<br>t the overall am                  | time. All reservations will<br>ount of seats on the table                               | be automat<br>s is the sam                   | tically assigned to tables. To n<br>he as the amount of seats con | nake this<br>figured before | e.   |
| 🕲 Feedback                               | Area(s)                                                          |                                                    |                                                             |                                                          |                                                      |                                                                                         |                                              |                                                                   | ſ                           | z    |
| 🗠 Reports                                | If your establish<br>Your active area                            | ment has mu<br>is are listed be                    | ltiple areas or ro<br>low:                                  | oms, you may v                                           | vant to define a                                     | n area before you start ass                                                             | igning tabl                                  | es to it. e.g.: Indoor, Outdoor,                                  | 3ar, Lounge, e              | etc. |
| 🔹 Settings 👻                             | Restaurant                                                       |                                                    |                                                             |                                                          |                                                      |                                                                                         |                                              |                                                                   |                             |      |
| () Hours                                 |                                                                  |                                                    |                                                             |                                                          |                                                      |                                                                                         |                                              |                                                                   |                             |      |
| 🖻 Reservations                           | Table(s)                                                         |                                                    |                                                             |                                                          |                                                      |                                                                                         |                                              |                                                                   | C                           | Z    |
| Tables/Seats                             | Tables are assig<br>reservations inv                             | ned to specifi<br>alid. Don't wo                   | c areas. When yo<br>rry, you can just                       | ou pause a who<br>move them to o                         | le area, all table<br>other available 1              | s assigned to that area wil<br>able(s). When you deactiv                                | l be pausec<br>ate a table i                 | d. This may make some of you<br>for "reservable online", reserva  | r future<br>ations made     |      |
| 🛱 Reservation limits                     | online won't be<br>for incoming res                              | assigned to th<br>servations.                      | nis tables. You ca                                          | ın also assign ta                                        | ables a booking                                      | priority between 1 (high) a                                                             | ind 3 (low).                                 | The tables with high priority v                                   | vill be preferre            | ed   |
| % Offers                                 | Table name                                                       | Soate (6)                                          | Area name                                                   | Driority                                                 | Status                                               | Percentable opline                                                                      |                                              |                                                                   |                             |      |
| $\Delta$ Notifications                   |                                                                  | Seats (6)                                          | Area name                                                   | Phonty                                                   | Status                                               | Reservable online                                                                       |                                              |                                                                   |                             |      |
| 希 Account                                | 1                                                                | 2                                                  | Restaurant                                                  | 1                                                        | Active                                               | Active                                                                                  |                                              |                                                                   |                             |      |
| ${\boldsymbol \mathscr{O}}$ Integrations | 2                                                                | 4                                                  | Restaurant                                                  | 2                                                        | Active                                               | Active                                                                                  |                                              |                                                                   |                             |      |
|                                          |                                                                  |                                                    |                                                             |                                                          |                                                      |                                                                                         |                                              |                                                                   |                             |      |
| loo many guests in house?                | Tablegroups                                                      |                                                    |                                                             |                                                          |                                                      |                                                                                         |                                              |                                                                   | (                           | Z    |

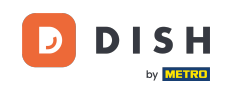

• You then can edit the name, decide whether the guest can select it when booking a reservation and set it active or inactive. As well as adding new areas and delete them.

| DISH RESERVATION         |                                                                |                                                    |                                                            |                                                       |                                                      |                                                                                      | <b>≜</b> °                                      | Test Restaurant - Te                                     | est 🕤                        | ~ 계문                  | G |
|--------------------------|----------------------------------------------------------------|----------------------------------------------------|------------------------------------------------------------|-------------------------------------------------------|------------------------------------------------------|--------------------------------------------------------------------------------------|-------------------------------------------------|----------------------------------------------------------|------------------------------|-----------------------|---|
| Reservations             | If you choose to u<br>If you choose tabl<br>assigned tables. C | se seats-basec<br>e-based setup<br>)nly you can se | l setup, reservat<br>, all reservations<br>ee the assigned | ions will be ma<br>will be assigne<br>tables. Your gu | naged accordir<br>ed one or more<br>ests are not sho | ng to the total number of<br>tables automatically. You<br>own tables during the reso | seats availab<br>will have the<br>ervation proc | ble.<br>e possibility to modify th<br>cess.              | e automat                    | ically                |   |
| Ħ Table plan             | You are using ta                                               | able-based set                                     | up                                                         |                                                       |                                                      |                                                                                      |                                                 |                                                          |                              |                       |   |
| 🌱 Menu                   |                                                                |                                                    |                                                            |                                                       |                                                      |                                                                                      |                                                 |                                                          |                              |                       | 4 |
| 🐣 Guests                 | Manage Area(s<br>Area Name                                     | 5)                                                 | Selec                                                      | table A                                               | ctive                                                |                                                                                      |                                                 |                                                          |                              |                       |   |
| Feedback                 | Restaurant                                                     |                                                    |                                                            |                                                       | (ī                                                   | Ĩ                                                                                    |                                                 |                                                          |                              |                       |   |
| 🗠 Reports                |                                                                |                                                    |                                                            |                                                       |                                                      |                                                                                      |                                                 |                                                          |                              |                       |   |
| 💠 Settings 👻             | Would you like                                                 | to add more ai                                     | reas?                                                      |                                                       |                                                      |                                                                                      |                                                 |                                                          |                              | Add                   |   |
| () Hours                 | Table(s)                                                       |                                                    |                                                            |                                                       |                                                      |                                                                                      |                                                 |                                                          |                              | R.                    |   |
| Reservations             | Tables are assig                                               | ned to specific                                    | c areas. When yo                                           | ou pause a who                                        | ole area, all table                                  | es assigned to that area w                                                           | vill be paused                                  | d. This may make some o                                  | of your futu                 | ure                   |   |
| A Tables/Seats           | reservations inv<br>online won't be                            | alid. Don't wor<br>assigned to th                  | ry, you can just<br>is tables. You ca                      | move them to<br>In also assign t                      | other available<br>ables a booking                   | table(s). When you deacti<br>a priority between 1 (high)                             | vate a table<br>and 3 (low).                    | for "reservable online", re<br>The tables with high prio | eservations<br>ority will be | s made<br>e preferred |   |
| Reservation limits       | for incoming re                                                | servations.                                        |                                                            | 5                                                     |                                                      | ,, ,, ,, ,, ,, ,, ,, ,, ,, ,, ,, ,, ,,                                               |                                                 | 5 1                                                      | 9                            |                       |   |
| % Offers                 | Table name                                                     | Seats (6)                                          | Area name                                                  | Priority                                              | Status                                               | Reservable online                                                                    |                                                 |                                                          |                              |                       |   |
| ♠ Notifications          | 1                                                              | 2                                                  | Restaurant                                                 | 1                                                     | Active                                               | Active                                                                               |                                                 |                                                          |                              |                       |   |
| Account                  | 2                                                              | 4                                                  | Restaurant                                                 | 2                                                     | Active                                               | Active                                                                               |                                                 |                                                          |                              |                       |   |
| 8 Integrations           |                                                                |                                                    |                                                            |                                                       |                                                      |                                                                                      |                                                 |                                                          |                              |                       |   |
| po many guests in house? | Tablegroups                                                    |                                                    |                                                            |                                                       |                                                      |                                                                                      |                                                 |                                                          |                              | ľ                     |   |

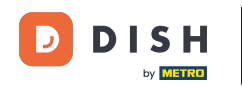

### • To manage your tables, click on the designated editing icon.

| <b>DISH</b> RESERVATION               |                                                                  |                                                   |                                                               |                                                      |                                                           |                                                                                          | <b>*</b> •                                 | Test Restaurant - Test 🕤                                                | ~ ~~                    |  |
|---------------------------------------|------------------------------------------------------------------|---------------------------------------------------|---------------------------------------------------------------|------------------------------------------------------|-----------------------------------------------------------|------------------------------------------------------------------------------------------|--------------------------------------------|-------------------------------------------------------------------------|-------------------------|--|
| Reservations                          | If you choose to us<br>If you choose table<br>assigned tables. O | se seats-based<br>e-based setup<br>mly you can se | d setup, reservati<br>, all reservations<br>ee the assigned 1 | ons will be ma<br>will be assigne<br>ables. Your gue | naged according<br>ed one or more ta<br>ests are not show | g to the total number of se<br>ables automatically. You w<br>vn tables during the reserv | ats availab<br>ill have the<br>vation proc | ole.<br>a possibility to modify the autom<br>sess.                      | atically                |  |
| 🎮 Table plan                          | You are using ta                                                 | ble-based set                                     | up                                                            |                                                      |                                                           |                                                                                          |                                            |                                                                         |                         |  |
| 🎢 Menu                                |                                                                  |                                                   |                                                               |                                                      |                                                           |                                                                                          |                                            |                                                                         |                         |  |
| 📇 Guests                              | Area(s)                                                          | ment has mu                                       | Itiple areas or roo                                           | oms, you may v                                       | want to define ar                                         | n area before you start assi                                                             | gning tabl                                 | les to it. e.g.: Indoor, Outdoor, Ba                                    | r, Lounge, etc.         |  |
| e Feedback                            | Your active area                                                 | s are listed be                                   | low:                                                          |                                                      |                                                           | -                                                                                        |                                            | -                                                                       |                         |  |
| 🗠 Reports                             |                                                                  |                                                   |                                                               |                                                      |                                                           |                                                                                          |                                            |                                                                         | _                       |  |
| 🏟 Settings 👻                          | Table(s)                                                         |                                                   |                                                               |                                                      |                                                           |                                                                                          |                                            |                                                                         | ľ                       |  |
| () Hours                              | Tables are assign<br>reservations invo                           | ned to specifi<br>alid. Don't wo                  | c areas. When yo<br>rry, you can just i                       | ou pause a who<br>move them to o                     | ole area, all tables<br>other available ta                | assigned to that area will<br>able(s). When you deactive                                 | be paused<br>ite a table                   | d. This may make some of your fi<br>for "reservable online", reservatio | uture<br>ons made       |  |
| Reservations                          | for incoming res                                                 | assigned to tr<br>servations.                     | his tables. You ca                                            | n also assign ta                                     | ables a booking                                           | priority between I (high) ai                                                             | nd 3 (low).                                | The tables with high priority will                                      | be preferred            |  |
| A Tables/Seats                        | Table name                                                       | Seats (6)                                         | Area name                                                     | Priority                                             | Status                                                    | Reservable online                                                                        |                                            |                                                                         |                         |  |
| 🛱 Reservation limits                  | 1                                                                | 2                                                 | Restaurant                                                    | 1                                                    | Active                                                    | Active                                                                                   |                                            |                                                                         |                         |  |
| <b>%</b> Offers                       | 2                                                                | 4                                                 | Restaurant                                                    | 2                                                    | Active                                                    | Active                                                                                   |                                            |                                                                         |                         |  |
| ♠ Notifications                       |                                                                  |                                                   |                                                               |                                                      |                                                           |                                                                                          |                                            |                                                                         |                         |  |
| 🕆 Account                             |                                                                  |                                                   |                                                               |                                                      |                                                           |                                                                                          |                                            |                                                                         |                         |  |
| ${oldsymbol \mathscr O}$ Integrations | Tablegroups                                                      |                                                   |                                                               |                                                      |                                                           |                                                                                          |                                            |                                                                         | Ľ                       |  |
| Too many guests in house?             | You can configu<br>reservation. Plea<br>maximum num              | ire table comb<br>ase configure<br>ber of guests, | binations here. If<br>a line for each po<br>which fit on      | reservations de<br>ossible combin                    | on't fit any of the<br>ation, a specific                  | e tables, we will try to conf<br>table can used in multiple                              | igure one o<br>combinat                    | of the configured table combina<br>ions, You can configure minimu       | tions for this<br>m and |  |

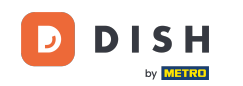

• Now you are able to edit existing tables. Set them active or inactive, choose if they are reservable online and add new tables or delete them.

| <b>DISH</b> RESERVATION |                                                                                   |                                                                     |                                                                              |                                                                   |                                                                    | <b>*</b> *                                        | Test Restaurant                               | - Test 🕤                       | 월 ~                 | C |
|-------------------------|-----------------------------------------------------------------------------------|---------------------------------------------------------------------|------------------------------------------------------------------------------|-------------------------------------------------------------------|--------------------------------------------------------------------|---------------------------------------------------|-----------------------------------------------|--------------------------------|---------------------|---|
| Reservations            | If you choose to use sea<br>If you choose table-bas<br>assigned tables. Only yo   | ats-based setup, re<br>sed setup, all reserv<br>ou can see the assi | eservations will be mar<br>vations will be assigne<br>igned tables. Your gue | naged according to<br>d one or more table<br>ests are not shown t | the total number o<br>s automatically. You<br>ables during the res | f seats availa<br>u will have th<br>servation pro | ble.<br>e possibility to modi<br>ocess.       | fy the automat                 | tically             |   |
| <b>¬</b> Table plan     | You are using table-b                                                             | based setup                                                         |                                                                              |                                                                   |                                                                    |                                                   |                                               |                                |                     |   |
| Menu                    |                                                                                   |                                                                     |                                                                              |                                                                   |                                                                    |                                                   |                                               |                                |                     |   |
| 🗳 Guests                | Area(s)                                                                           | t has multiple area                                                 |                                                                              | ant to define an ar                                               | aa boforo vou start r                                              | assigning tab                                     |                                               | Outdoor Bar                    |                     |   |
| Feedback                | Your active areas are                                                             | listed below:                                                       | s or rooms, you may w                                                        | ant to denne an an                                                | ea belore you start a                                              | assigning tac                                     | nes to it. e.g madoi,                         | Outdoor, Bar, I                | _ounge, etc.        |   |
| Z Reports               | Restaurant                                                                        |                                                                     |                                                                              |                                                                   |                                                                    |                                                   |                                               |                                |                     |   |
| 🗴 Settings 👻            | -                                                                                 |                                                                     |                                                                              |                                                                   |                                                                    |                                                   |                                               |                                |                     | _ |
| () Hours                | Manage Table(s) - Te                                                              | otal Seats: 6                                                       |                                                                              |                                                                   |                                                                    |                                                   |                                               |                                |                     |   |
| 🖻 Reservations          | Table Name                                                                        | Seats                                                               | Area                                                                         | Priority                                                          | Active                                                             | Reservable o                                      | online                                        |                                |                     |   |
| Tables/Seats            | 1                                                                                 | 2                                                                   | Restaurant -                                                                 | Prio 1                                                            | •                                                                  |                                                   |                                               |                                |                     |   |
| Reservation limits      | 2                                                                                 | 4                                                                   | Restaurant -                                                                 | Prio 2                                                            | •                                                                  |                                                   |                                               |                                |                     |   |
| % Offers                |                                                                                   |                                                                     |                                                                              |                                                                   |                                                                    |                                                   |                                               |                                |                     |   |
| ♀ Notifications         | Would you like to add                                                             | d more tables?                                                      |                                                                              |                                                                   |                                                                    |                                                   |                                               |                                | Add                 |   |
| 😚 Account               |                                                                                   |                                                                     |                                                                              |                                                                   |                                                                    |                                                   |                                               |                                |                     | - |
| P Integrations          | Tablegroups<br>You can configure ta<br>reservation. Please co<br>maximum number o | ble combinations l<br>onfigure a line for o<br>f guests, which fit  | here. If reservations do<br>each possible combina<br>on                      | on't fit any of the tal<br>ation, a specific tabl                 | oles, we will try to co<br>e can used in multi                     | onfigure one<br>ple combina                       | of the configured ta<br>tions, You can config | ble combinatio<br>jure minimum | ons for this<br>and |   |

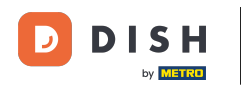

#### • To manage your table groups, click on the designated pencil icon.

| <b>DISH</b> RESERVATION  |                                                         |                                                  |                                          |                               |                                           |                                                             | <b>*</b> *                | Test Restaurant - Test                                        | $\odot$                              | <u> শ</u> দ্দ ~   |         |
|--------------------------|---------------------------------------------------------|--------------------------------------------------|------------------------------------------|-------------------------------|-------------------------------------------|-------------------------------------------------------------|---------------------------|---------------------------------------------------------------|--------------------------------------|-------------------|---------|
|                          | Table(s)                                                |                                                  |                                          |                               |                                           |                                                             |                           |                                                               |                                      | ľ                 |         |
| Reservations             | Tables are assig                                        | ned to specific                                  | areas. When yo                           | u pause a wh                  | ole area, all table                       | s assigned to that area will                                | be pause                  | d. This may make some of y                                    | our futur                            | e                 |         |
| 🎮 Table plan             | reservations inv<br>online won't be<br>for incoming res | alid. Don't wor<br>assigned to th<br>servations. | ry, you can just r<br>iis tables. You ca | nove them to<br>n also assign | other available t<br>tables a booking     | able(s). When you deactiva<br>priority between 1 (high) a   | te a table<br>nd 3 (low). | for "reservable online", rese<br>The tables with high priorit | rvations r<br>y will be <sub>l</sub> | nade<br>preferred |         |
| 🍴 Menu                   | Table name                                              | Seats (34)                                       | Area name                                | Priority                      | Status                                    | Reservable online                                           |                           |                                                               |                                      |                   |         |
| 🛎 Guests                 | 1                                                       | 2                                                | Restaurant                               | 1                             | Active                                    | Active                                                      |                           |                                                               |                                      |                   |         |
| 🙂 Feedback               | 2                                                       | 4                                                | Restaurant                               | 2                             | Active                                    | Active                                                      |                           |                                                               |                                      |                   |         |
|                          | 3                                                       | 4                                                | Restaurant                               | 1                             | Active                                    | Active                                                      |                           |                                                               |                                      |                   |         |
| 🗠 Reports                | 4                                                       | 10                                               | Restaurant                               | 3                             | Active                                    | Active                                                      |                           |                                                               |                                      |                   |         |
| 🗢 Settings 👻             | 5                                                       | 14                                               | Restaurant                               | 3                             | Active                                    | Active                                                      |                           |                                                               |                                      |                   |         |
| () Hours                 |                                                         |                                                  |                                          |                               |                                           |                                                             |                           |                                                               |                                      |                   |         |
| Reservations             |                                                         |                                                  |                                          |                               |                                           |                                                             |                           |                                                               |                                      | _                 |         |
| A Tables/Seats           | Tablegroups                                             |                                                  |                                          |                               |                                           |                                                             |                           |                                                               |                                      | ľ                 |         |
| 🛱 Reservation limits     | You can configu<br>reservation. Plea                    | ire table comb<br>ase configure :                | oinations here. If<br>a line for each po | reservations<br>ossible combi | don't fit any of th<br>nation, a specific | e tables, we will try to conf<br>table can used in multiple | igure one<br>combina      | of the configured table con<br>tions, You can configure mir   | nbination<br>nimum a                 | ns for this<br>nd |         |
| % Offers                 | maximum num                                             | ber of guests,                                   | which fit on                             |                               |                                           |                                                             |                           |                                                               |                                      |                   |         |
| ♣ Notifications          | Tables                                                  | Min.Guests                                       | Max.Gu                                   | ests                          | Priority                                  | Status                                                      |                           |                                                               |                                      |                   |         |
| Account                  | 1,2                                                     | 5                                                | 6                                        |                               | 1                                         | Active                                                      |                           |                                                               |                                      |                   |         |
| ${\cal O}$ Integrations  |                                                         |                                                  |                                          |                               |                                           |                                                             |                           |                                                               |                                      |                   |         |
| oo many guests in house? | Designed by Hospitalit                                  | y Digital GmbH. A                                | ll rights reserved.                      |                               |                                           |                                                             | FAQ                       | Terms of use   Imprint   D                                    | ata privacy                          | Privacy Se        | attings |

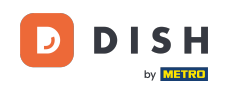

• You can then decide which tables can be combined and set the minimum and maximum number of guests for the table group.

| DISH RESERVATION         |                                    |                                    |                    |                                |                                             |                                                         | <b>≜</b> ° | Test Restaurant - Te        | st 🕤                          | <u> </u>   |        |
|--------------------------|------------------------------------|------------------------------------|--------------------|--------------------------------|---------------------------------------------|---------------------------------------------------------|------------|-----------------------------|-------------------------------|------------|--------|
|                          | Table(s)                           |                                    |                    |                                |                                             |                                                         |            |                             |                               | ľ          |        |
| Reservations             | Tables are assig                   | ned to specific<br>alid. Don't wor | areas. When yo     | ou pause a who<br>move them to | ole area, all tables<br>other available tal | assigned to that area will<br>ble(s). When you deactiva | be pause   | d. This may make some o     | f your future<br>servations m | hade       |        |
| 🎮 Table plan             | online won't be<br>for incoming re | assigned to th<br>servations.      | is tables. You ca  | in also assign t               | ables a booking p                           | riority between 1 (high) a                              | nd 3 (low) | . The tables with high pric | ority will be p               | referred   |        |
| 🎢 Menu                   | Table name                         | Seats (34)                         | Area name          | Priority                       | Status                                      | Reservable online                                       |            |                             |                               |            |        |
| 📇 Guests                 | 1                                  | 2                                  | Restaurant         | 1                              | Active                                      | Active                                                  |            |                             |                               |            |        |
| Feedback                 | 2                                  | 4                                  | Restaurant         | 2                              | Active                                      | Active                                                  |            |                             |                               |            |        |
| 🗠 Reports                | 3                                  | 4                                  | Restaurant         | 1                              | Active                                      | Active                                                  |            |                             |                               |            |        |
| •                        | 4                                  | 10                                 | Restaurant         | 3                              | Active                                      | Active                                                  |            |                             |                               |            |        |
| 후 Settings 👻             | 5                                  | 14                                 | Restaurant         | 3                              | Active                                      | Active                                                  |            |                             |                               |            |        |
| () Hours                 |                                    |                                    |                    |                                |                                             |                                                         |            |                             |                               |            |        |
| Reservations             | Manage Tables                      | aroup(s)                           |                    |                                |                                             |                                                         |            |                             |                               |            |        |
| Tables/Seats             |                                    | jioup(3)                           |                    |                                |                                             |                                                         |            |                             |                               |            |        |
| Reservation limits       | *1 *2                              |                                    |                    | ★ 5                            | 6                                           | Prio 1                                                  |            | -                           |                               |            |        |
| <b>%</b> Offers          |                                    |                                    |                    |                                |                                             |                                                         |            |                             |                               |            |        |
| ♠ Notifications          | Would you like t                   | to add more ta                     | ble combinatio     | ns?                            |                                             |                                                         |            |                             | 4                             | Add        |        |
| 🛠 Account                |                                    |                                    |                    |                                |                                             |                                                         |            |                             |                               |            |        |
| 𝔗 Integrations           |                                    |                                    |                    |                                |                                             |                                                         |            |                             |                               | SAVE       |        |
| oo many guests in house? | Designed by Hospitalit             | y Digital GmbH. A                  | l rights reserved. |                                |                                             |                                                         | FAQ        | Terms of use   Imprint      | Data privacy                  | Privacy Se | ttings |

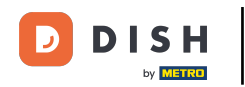

# Once you finished your setup, click on SAVE to apply your changes.

| DISH RESERVATION         |                                     |                               |                     |                 |                   |                             | <b>*</b> *     | Test Restaura     | nt - Test   | <ul> <li>Image: A = 1</li> <li>Image: A = 1</li> <li>I</li></ul> |          |
|--------------------------|-------------------------------------|-------------------------------|---------------------|-----------------|-------------------|-----------------------------|----------------|-------------------|-------------|----------------------------------------------------------------------------------------------------|----------|
| Reservations             | online won't be<br>for incoming res | assigned to th<br>servations. | nis tables. You ca  | n also assign t | ables a booking ( | priority between 1 (high) a | and 3 (low). T | The tables with h | igh priorit | y will be preferred                                                                                                    |          |
|                          | Table name                          | Seats (34)                    | Area name           | Priority        | Status            | Reservable online           |                |                   |             |                                                                                                    |          |
|                          | 1                                   | 2                             | Restaurant          | 1               | Active            | Active                      |                |                   |             |                                                                                                    |          |
| 🌱 Menu                   | 2                                   | 4                             | Restaurant          | 2               | Active            | Active                      |                |                   |             |                                                                                                    |          |
| 🛎 Guests                 | 3                                   | 4                             | Restaurant          | 1               | Active            | Active                      |                |                   |             |                                                                                                    |          |
| 🙂 Feedback               | 4                                   | 10                            | Restaurant          | 3               | Active            | Active                      |                |                   |             |                                                                                                    |          |
| 🗠 Reports                | 5                                   | 14                            | Restaurant          | 3               | Active            | Active                      |                |                   |             |                                                                                                    |          |
| 💠 Settings 👻             |                                     |                               |                     |                 |                   |                             |                |                   |             |                                                                                                    |          |
| () Hours                 | Manage Tableg                       | group(s)                      |                     |                 |                   |                             |                |                   |             |                                                                                                    |          |
| Reservations             | ×1 ×2                               | save your char                | iges                | <b>X</b> 5      | 6                 | Prio 1                      |                |                   | •           |                                                                                                    |          |
| A Tables/Seats           |                                     |                               |                     |                 |                   |                             |                |                   |             |                                                                                                    |          |
| 💼 Reservation limits     | *2 *3                               |                               |                     | * 7             | 8                 | Prio 1                      |                |                   | •           |                                                                                                    |          |
| <b>%</b> Offers          |                                     |                               |                     |                 |                   |                             |                |                   |             |                                                                                                    |          |
| ♠ Notifications          | Would you like t                    | to add more ta                | able combinatior    | าร?             |                   |                             |                |                   |             | Add                                                                                                    |          |
| 😭 Account                |                                     |                               |                     |                 |                   |                             |                |                   |             |                                                                                                    | 41       |
| 𝔗 Integrations           |                                     |                               |                     |                 |                   |                             |                |                   |             | SAVE                                                                                                    |          |
| oo many guests in house? | Designed by Hospitalit              | y Digital GmbH. A             | Il rights reserved. |                 |                   |                             | FAQ            | Terms of use   Im | print   Da  | ata privacy   Privacy                                                                                                    | Settings |

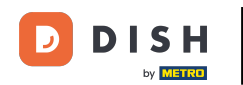

i

When switching from table-based to seats-based setup all table assignments from existing reservations will be removed.

| <b>DISH</b> RESERVATION   |                                                                                                    |                                                    |                                                            |                                                       |                                                           |                                                                                     | <b>*</b> •                                     | Test Restaurant - Tes                       | st 🕤        | 월 ~       |   |
|---------------------------|----------------------------------------------------------------------------------------------------|----------------------------------------------------|------------------------------------------------------------|-------------------------------------------------------|-----------------------------------------------------------|-------------------------------------------------------------------------------------|------------------------------------------------|---------------------------------------------|-------------|-----------|---|
| Reservations              | lf you choose to u<br>If you choose tabl<br>assigned tables. C                                                                                                    | se seats-based<br>e-based setup<br>only you can se | l setup, reservat<br>, all reservations<br>se the assigned | ions will be ma<br>will be assigne<br>tables. Your gu | naged according<br>ed one or more ta<br>ests are not show | g to the total number of s<br>ables automatically. You<br>vn tables during the rese | eats availabl<br>will have the<br>rvation proc | le.<br>• possibility to modify the<br>•ess. | automati    | cally     |   |
| 🍽 Table plan              | You are using table-based setup                                                                                                    |                                                    |                                                            |                                                       |                                                           |                                                                                     |                                                |                                             |             |           |   |
| 🍴 Menu                    |                                                                                                    |                                                    |                                                            |                                                       |                                                           |                                                                                     |                                                |                                             |             |           | 4 |
| 🖴 Guests                  | Area(s)       C         If your establishment has multiple areas or rooms, you may want to define an area before you start assigning tables to it. e.g.: Indoor, Outdoor, Bar, Lounge, etc.<br>Your active areas are listed below:         Restaurant                                                                |                                                    |                                                            |                                                       |                                                           |                                                                                     |                                                |                                             |             |           |   |
| Feedback                  |                                                                                                    |                                                    |                                                            |                                                       |                                                           |                                                                                     |                                                |                                             |             |           |   |
| 🗠 Reports                 |                                                                                                    |                                                    |                                                            |                                                       |                                                           |                                                                                     |                                                |                                             |             |           |   |
| 🌣 Settings 👻              | Table(s)                                                                                                    |                                                    |                                                            |                                                       |                                                           |                                                                                     |                                                |                                             |             | ľ         |   |
| () Hours                  | Tables are assigned to specific areas. When you pause a whole area, all tables assigned to that area will be paused. This may make some of your future reservations invalid. Don't worry, you can just move them to other available table(s). When you deactivate a table for "reservable online", reservations made |                                                    |                                                            |                                                       |                                                           |                                                                                     |                                                |                                             |             |           |   |
| Reservations              | for incoming re                                                                                                    | servations.                                        |                                                            | in also assign a                                      | ables a booking                                           | priority between r (nigh)                                                           | and 5 (1000). 1                                | the tables with high pho                    | ity will be | preierreu |   |
| Tables/Seats              | Table name                                                                                                    | Seats (34)                                         | Area name                                                  | Priority                                              | Status                                                    | Reservable online                                                                   |                                                |                                             |             |           |   |
| 🛱 Reservation limits      | 1                                                                                                    | 2                                                  | Restaurant                                                 | 1                                                     | Active                                                    | Active                                                                              |                                                |                                             |             |           |   |
| % Offers                  | 2                                                                                                    | 4                                                  | Restaurant                                                 | 2                                                     | Active                                                    | Active                                                                              |                                                |                                             |             |           |   |
| ♠ Notifications           | 3                                                                                                    | 4                                                  | Restaurant                                                 | 1                                                     | Active                                                    | Active                                                                              |                                                |                                             |             |           |   |
| 希 Account                 | 4                                                                                                    | 10                                                 | Restaurant                                                 | 3                                                     | Active                                                    | Active                                                                              |                                                |                                             |             |           |   |
| ${\cal O}$ Integrations   | 5                                                                                                    | 14                                                 | Restaurant                                                 | 3                                                     | Active                                                    | Active                                                                              |                                                |                                             |             |           |   |
| Too many guests in house? |                                                                                                    |                                                    |                                                            |                                                       |                                                           |                                                                                     |                                                |                                             |             |           |   |

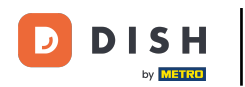

#### That's it. You have completed the tutorial and now know how to manage your tables and seats.

| <b>DISH</b> RESERVATION   |                                                                                                    |                                                      |                                                            |                                                       |                                                             |                                                                                            | <b>≜</b> •                             | Test Restaurant - Te                                                                | st 🕤                            | 월 ~               | • |  |
|---------------------------|----------------------------------------------------------------------------------------------------|------------------------------------------------------|------------------------------------------------------------|-------------------------------------------------------|-------------------------------------------------------------|--------------------------------------------------------------------------------------------|----------------------------------------|-------------------------------------------------------------------------------------|---------------------------------|-------------------|---|--|
| Reservations              | If you choose to use seats-based setup, reservations will be managed according to the total number of seats available.<br>If you choose table-based setup, all reservations will be assigned one or more tables automatically. You will have the possibility to modify the automatically<br>assigned tables. Only you can see the assigned tables. Your guests are not shown tables during the reservation process. |                                                      |                                                            |                                                       |                                                             |                                                                                            |                                        |                                                                                     |                                 |                   |   |  |
| 🎮 Table plan              | You are using table-based setup                                                                                                    |                                                      |                                                            |                                                       |                                                             |                                                                                            |                                        |                                                                                     |                                 |                   |   |  |
| 🎢 Menu                    |                                                                                                    |                                                      |                                                            |                                                       |                                                             |                                                                                            |                                        |                                                                                     |                                 |                   |   |  |
| 🛎 Guests                  | Area(s)                                                                                                    | ment has mul                                         | tiple areas or ro                                          | oms, you may v                                        | vant to define a                                            | n area before you start assi                                                               | gning tab                              | les to it. e.g.: Indoor, Outc                                                       | loor, Bar, Lou                  | unge, etc.        |   |  |
| Feedback                  | Your active areas are listed below:                                                                                                    |                                                      |                                                            |                                                       |                                                             |                                                                                            |                                        |                                                                                     |                                 |                   |   |  |
| 🗠 Reports                 |                                                                                                    |                                                      |                                                            |                                                       |                                                             |                                                                                            |                                        |                                                                                     |                                 |                   |   |  |
| 🏟 Settings 👻              | Table(s)                                                                                                    |                                                      |                                                            |                                                       |                                                             | 1 1                                                                                        |                                        |                                                                                     |                                 | ľ                 |   |  |
| () Hours                  | reservations inv<br>online won't be                                                                                                    | ned to specific<br>alid. Don't wor<br>assigned to th | c areas. When yo<br>ry, you can just<br>his tables. You ca | ou pause a who<br>move them to c<br>an also assign ta | le area, all table:<br>other available t<br>ables a booking | s assigned to that area will<br>able(s). When you deactiva<br>priority between 1 (high) ar | be pauseo<br>te a table<br>nd 3 (low). | d. This may make some o<br>for "reservable online", re<br>The tables with high pric | servations m<br>sritv will be p | nade<br>preferred |   |  |
| Reservations              | for incoming re                                                                                                    | servations.                                          |                                                            | 5                                                     | 5                                                           |                                                                                            | ( )                                    | 5.1                                                                                 |                                 |                   |   |  |
| A Tables/Seats            | Table name                                                                                                    | Seats (34)                                           | Area name                                                  | Priority                                              | Status                                                      | Reservable online                                                                          |                                        |                                                                                     |                                 |                   |   |  |
| 🛱 Reservation limits      | 1                                                                                                    | 2                                                    | Restaurant                                                 | 1                                                     | Active                                                      | Active                                                                                     |                                        |                                                                                     |                                 |                   |   |  |
| % Offers                  | 2                                                                                                    | 4                                                    | Restaurant                                                 | 2                                                     | Active                                                      | Active                                                                                     |                                        |                                                                                     |                                 |                   |   |  |
| ♀ Notifications           | 3                                                                                                    | 4                                                    | Restaurant                                                 | 1                                                     | Active                                                      | Active                                                                                     |                                        |                                                                                     |                                 |                   |   |  |
| 💣 Account                 | 4                                                                                                    | 10                                                   | Postaurant                                                 | 7                                                     | Activo                                                      | Activo                                                                                     |                                        |                                                                                     |                                 |                   |   |  |
| 𝔗 Integrations            | 5                                                                                                    | 14                                                   | Restaurant                                                 | 3                                                     | Active                                                      | Active                                                                                     |                                        |                                                                                     |                                 |                   |   |  |
| Too many guests in house? |                                                                                                    |                                                      |                                                            |                                                       |                                                             |                                                                                            |                                        |                                                                                     |                                 |                   |   |  |

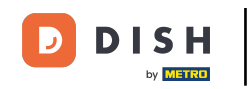

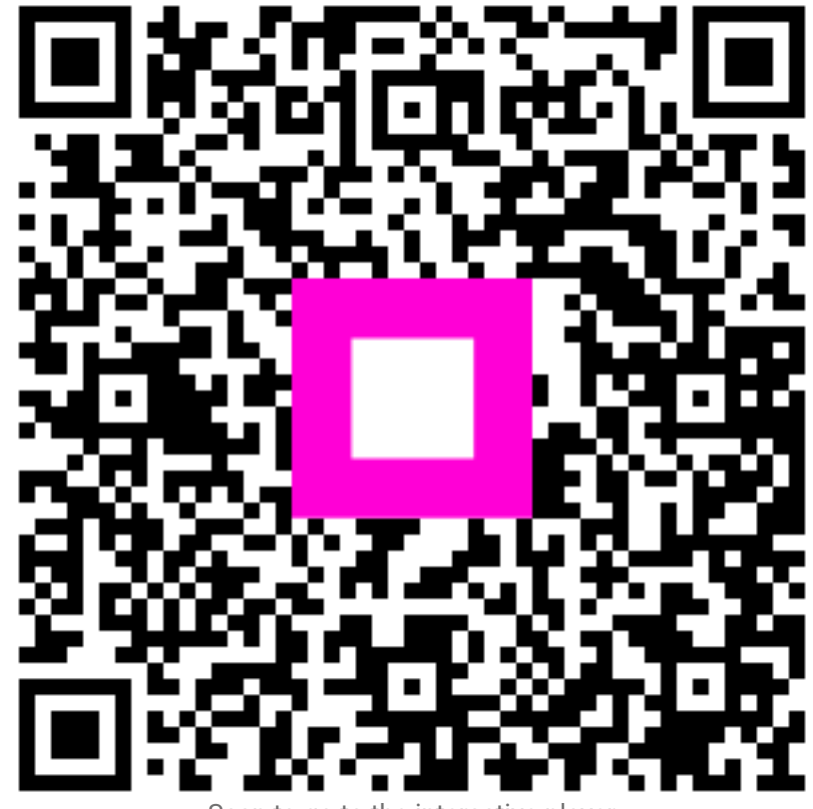

Scan to go to the interactive player